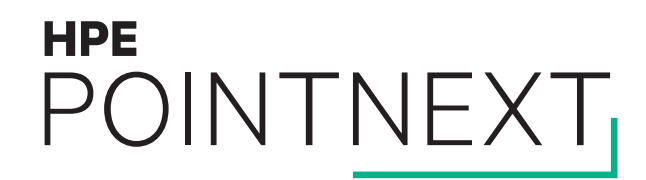

# HPE Organizations Organization settings

Quick reference guide

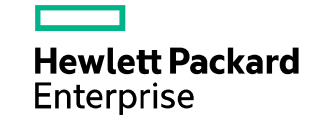

January 2019

### Log into MyRoom account to see organization

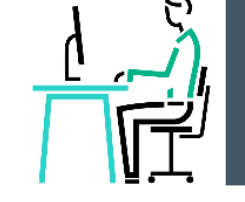

- Navigate to www.myroom.hpe.com/Account
- Click the Home tab
- Login to your MyRoom account
- Look for Organization Settings tile

Wearable, Inc.

Have questions about MyRoom at Wearable, Inc.? Contact: Organization Administrator ( organization.administrator@wearableinc.com )

| Users<br>3 Users Manage Users<br>4 Groups Manage Groups | Rooms<br>3 Instructor Rooms                                                                                                    |
|---------------------------------------------------------|----------------------------------------------------------------------------------------------------|
| VRG Devices<br>2 Devices Manage Devices                 | Crganization Settings<br>View Subscription Details (Expires Oct/31/2018)<br>Edit Contact<br>Customize HPE MyRoom for Wearable, Inc. |

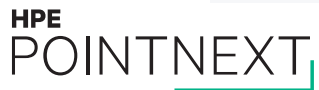

### **View subscription details**

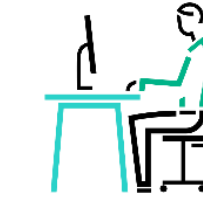

#### Wearable, Inc. Subscription Details

| Start Date                   |               | : | 6/16/2016     |
|------------------------------|---------------|---|---------------|
| Expiration Date              |               | : | 10/31/2018    |
| Devices<br>VRG               |               | : | 2 of 5 used.  |
| Rooms<br>Instructor Rooms    |               | : | 5 of 10 used. |
| Want to change subscription? | Contact Sales |   |               |

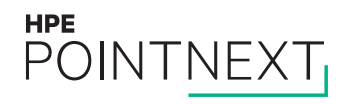

# **Edit contact**

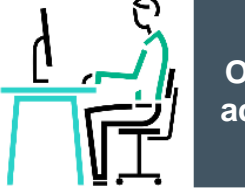

Organization administrator

This contact information will be visible:

- To all organization users

– On all organization pages

#### Wearable, Inc. Contact

This is the contact information that will be shown to other Wearable, Inc. users.

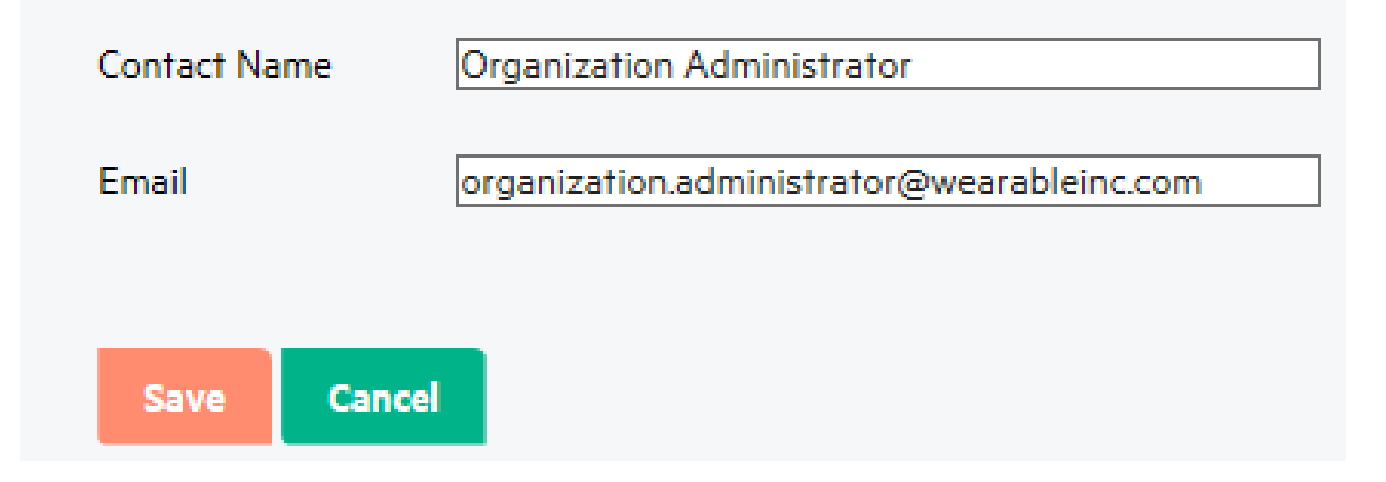

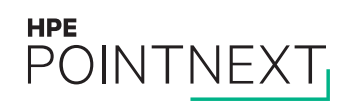

## **Customize organization instructions**

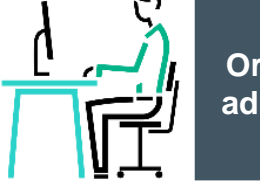

#### Customize HPE MyRoom

Enter instructions to help your users setup their accounts Setup Instructions Preview

Enter any additional instructions specific to your organization that should be displayed when users activate their account.

Enter information your users will see on their MyRoom home page

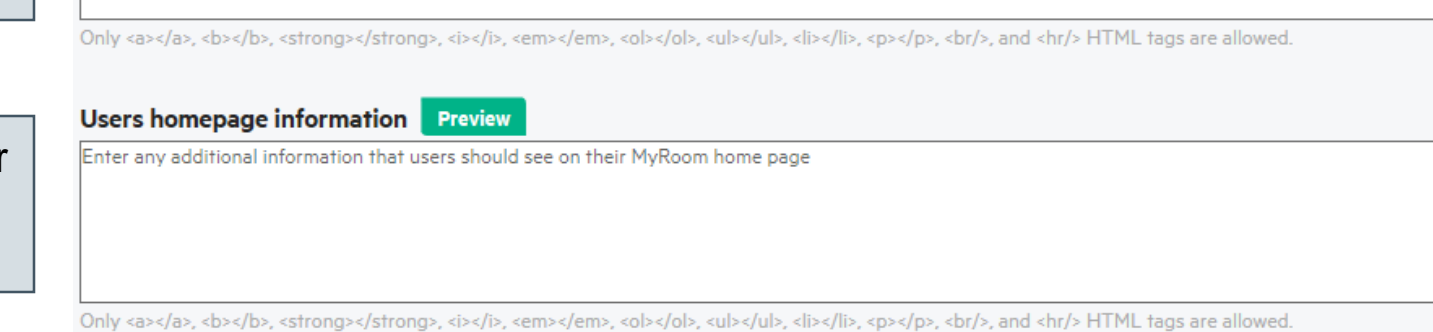

Ok

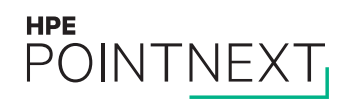